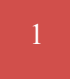

사용하기 전에

저희 주식회사 발해통신은 2002 년부터 국내에서 GPS 를 판매하기 시작하여 2024 년 현재 창립 25 주년이 되는 GPS 전문회사입니다. (MYGPS.CO.KR 참조)

GPS 는 실내에서는 수신이 되지 않습니다. 야외로 나가 하늘이 트인 곳에서 사용하시기 바랍니다. 실외라 해도 아파트단지나 골목길과 같은 환경에서는 사용할 수 없습니다.

1. 외형 및 버튼

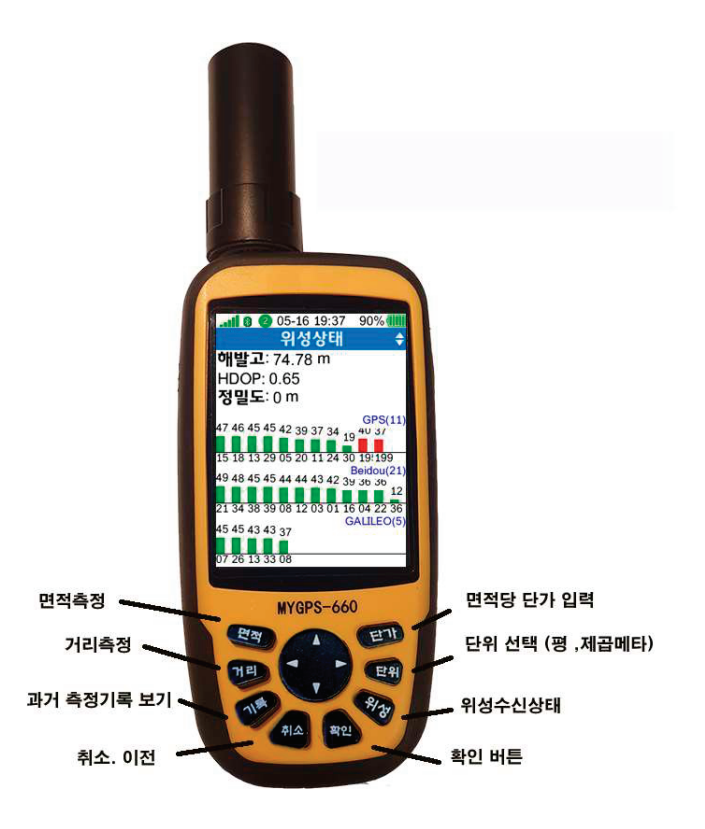

#### 1. 버튼사용법

전원버튼 : GPS 끄고 켜기. /취소

2 초 정도 누르면 꺼지고 커집니다 조명밝기 : 화면의 밝기 조정용 키입니다. 상하키=음량 / 좌우키=밝기 메뉴이동 : 단가설정이나 메뉴 이동시 상하좌우로 움직이고 엔터키. 면적측정 : 면적을 측정할 때 이 키를 누릅니다 거리측정 : 거리를 측정할 때 사용(직선,곡선 동시표시) 측정기록 : 그 동안 측정했던 내역을 보여 줍니다 단가입력 : 단가를 입력하는 메뉴로 가는 키 단위설정 : 평, 제곱미터,에이커등 단위를 설정하는 메뉴로 갑니다 위성확인 : 위성이 잘 수신되는지 보여주는 화면으로 이동합니다 선택/확인키 : 측정시작,측정끝, 확인 (컴퓨터 키보드의 엔터키역할)

\*\* 본 GPS 는 누구나 쉽게 제작되어 있습니다. 면적을 측정하려면 [면적] 버튼 한번 누르고 [확인] 버튼을 누르고 밭을 한 바퀴 돌아온 후 다시 [확인] 버튼을 누르면 평수가 표시됩니다.

\*\* 일반적인 제품은 메뉴 – 측정 - 면적측정 누르고 시작을 눌러서 시작하는 톱다운 방식의 메뉴라 사용하기 어려운 점이 있는것에 비해 당사 제품은 면적버튼 한번 누르고 확인만 누르면 면적측정이 되고, 측정 후 확인 버튼을 다시 한번 누르면 측정이 종료됩니다.

660AV2 는 500CH 의 위성신호를 수신하는 고급형 GNSS 2 주파칩을 사용하여 위성신호를 안정적으로 빨리 수신합니다. (시중의 저가형 칩셋을 사용하는 제품과는 차원이 다릅니다.

- 2. 시작하기
- GPS 를 받으시고 밖으로 나가셔서 우측 전원버튼을 2 초정도 눌렀다 떼면 전원이 켜집니다. 모든 GPS 는 실내에서는 수신이 되지 않습니다.
- 우측 그림이 나오면 확인버튼을 눌러야 켜진 상태로 유지됩니다.
- 3. 면적 측정방법 요약
  - GPS 전원을 켜고 [확인]버튼을 누릅니다

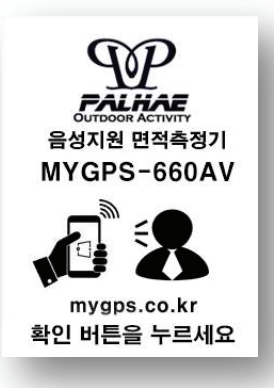

- [면적]버튼을 누르고 측정하고자 하는 땅을 한바퀴 돌아서 출발한곳까지 천천히 돌아옵니다.
- [확인] 버튼을 눌러 면적측정을 종료합니다.
- 그러면 면적이 표시되고, 그 값이 자동으로 기록됩니다.
- (주의:평수기 20 평 이하로 작은 경우는 측정은 되지만 GPS 내부에 기록되지는 않습니다.)
   소수점 이하는 표시하지 않습니다.

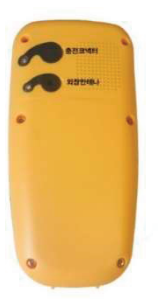

- 좌측 그림과 같이 코넥터가 두개가 있습니다. 위쪽이 충전용 코넥터 이고, 아랫쪽은 사용하지 않습니다. 충전기는 분실시 시중 다이소에서 구할 수 있는 C 타입 스마트폰 충전기와 동일합니다. (주의: 급속충전기는 사용할 수 없습니다.)

배터리는 반드시 최소 6 개월 마다 충전해서 보관하셔야 완전방전을 예방할 수 있습니다. 완전 방전이 된 다음에는 충전기를 연결 한 후 한시간 이상 지나야 충전표시가 됩니다.

충전기를 연결하면 좌측그림처럼 배터리 아이콘이 나타나며 충전 량이 표시됩니다. 이곳에 충전되는 충전량과 실제와는 다소 차이가 날 수 있습니다.

본 제품은 사용 중에도 스마트폰 보조 배터리를 이용하여 충전을 하면서 사용하실 수 있습니다. 만충전 상태에서는 약 16 시간 정도 사용이 가능합니다만, 배터리는 수명이 있는 제품이므로 2-3 년이 지나면 사용시간이 급격히 짧아질 수 있으며, 별도로 저희 회사에 연락하셔서 구입이 가능합니다.

최초 제품을 받으시면 최소한 세시간 이상 충전을 하셔서 만충전을 하여야 배터리 잔량이 제대로 표시됩니다.

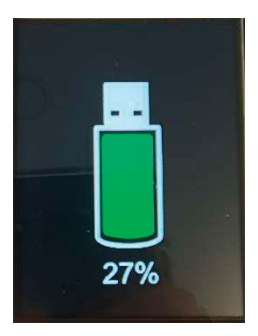

본 장비는 화면에 메인메뉴가 있어서 화살표를 이동하여 선택 할 수 있으나 바로 [면적] 버튼을 눌러 측정을 하실 수 있습니다.

# 5. 메인메뉴

측정 : 면적측정 할 때 측정내역: 측정한 내용이 기록되어 있음 위성상태 : GPS 위성 수신상태를 확인 설정 : 면적단위, 단가,블루투스 등을 설정

# 6. 화면상단 상태바

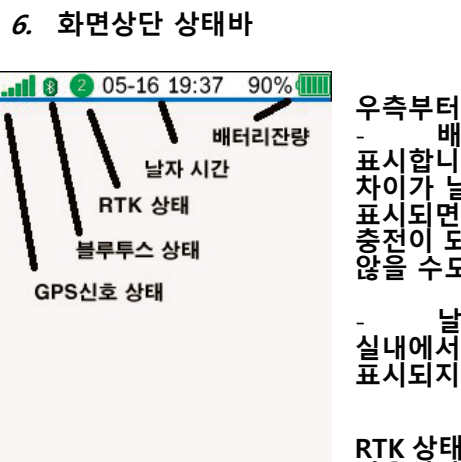

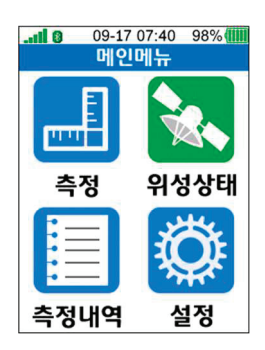

배터리 잔량 : 배터리 잔량을 표시합니다. 이 표시는 실제와 다초 차이가 날 수 있으므로 30% 이내로 표시되면 충전을 하시기 바라며, 100% 충전이 되어도 100%로 표시가 되지 않을 수도 있습니다.

날자 시간 : 날자와 시간은 실내에서 GPS 가 수신되지 않으면 표시되지 않습니다.

RTK 상태표시는 본 제품에서는 사용되지 않습니다.

측정메뉴에는 [면적측정], [거리측정]. [경사지], [트랙터] 가 있습니다.

## 6-1. 면적 측정

좌측 맨 위에 있는 [면적] 버튼을 누르시고, 위성상태를 확인하신 후 [확인] 버튼을 누르고 땅을 한바퀴 돌고 오신 다음 다시 [확인] 을 누르면 면적이 측정 됩니다.

면적측정방법

- 1. 측정할 토지로 이동한 후 GPS전원을 켭니다
- 2. 위성수신을 위해 출발점에서 5분정도 대기

3. [면적] 버튼을 누릅니다.

- 4. 위성수신안됨 이 나오면 더 기다립니다.
- 5. 엔터키 (확인키)를 누르세요
- 6. 토지 주위를 한바퀴 돌아 옵니다.
- 7. 엔터키 (확인키)를 한번 더누르면 측정값이 표시됩니다.

\*참고 : 위성신호가 약합니다 라고 음성이 나와도 측정은 가능합니다만 가능하면 좀더 기다리시는것이 좋습니다.

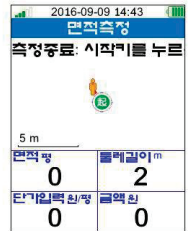

신호:\*\*\*\*\*

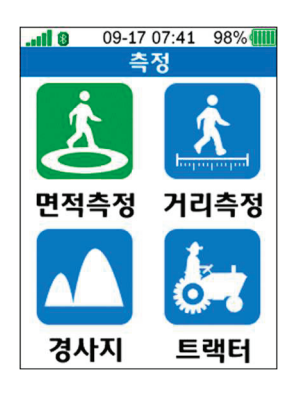

주의사항: 측정할 밭에 도착하신 후 전원을 켜고 바로 측정을 하시지 마시고 최소한 5 분 정도 한자리에 두고 기다리셨다가 측정을 하시기 바랍니다. 이동을 하면 위성을 이용하여 위치 파악하는데 오래 걸립니다.

# 면적 측정 시 오차가 발행하는 경우/ 주의사항

- 반드시 한 개의 폐곡선이 되어야 합니다. 8 자 형태일경우 에러가 납니다.
- 빠른속도로 이동하며 측정하면 오차가 커집니다.
- 태양의 흑점폭발이나 주변에 고출력의 레이더,송신탑등이 있는경우
  영향을 줄 수 있습니다.
- 주변에 높은 건물이나 큰 바위,나무 등이 있으면 면적 측정 시
  오차가 커질 수 있음을 알고 계셔야 합니다.

아파트단지부근에서는 오차가 매우 커서 사용하실 수 없습니다.(최소 50m 이상 떨어져서 사용)

좌측 두번째 키 [거리] 를 누릅니다.

기본적인 사용방법은 면적측정 방법과 동일 한데, 평균값 계산을 위해 출발점에서 5 초, 도착 후 5 초를 기다리는 점이 다릅니다. 이는 보다 정밀한 측정을 위한 과정 입니다.

측정된 거리는 자동으로 직선거리와 곡선거리가 보여지며 , 측정 내역에 기록됩니다. 거리측정의 최대 범위는 999m 입니다.

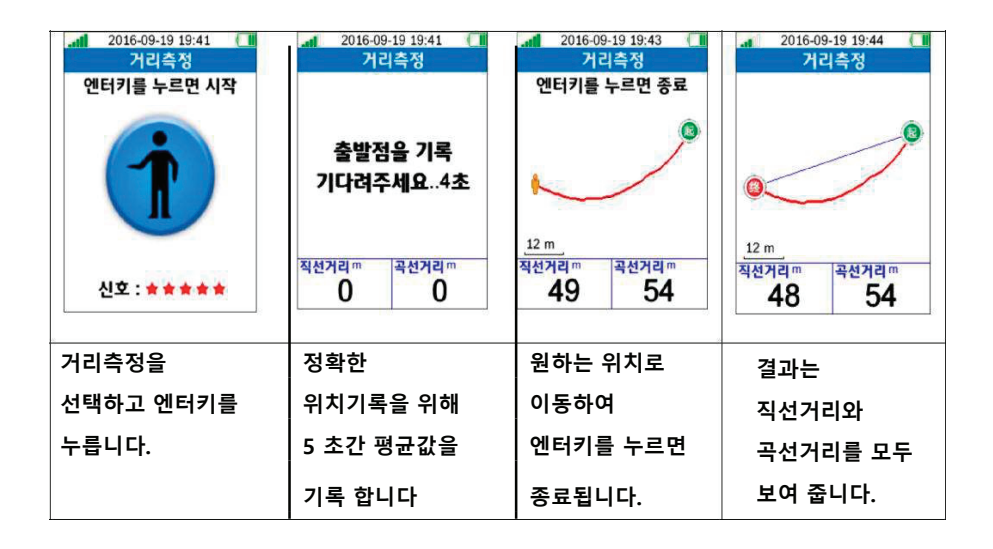

## 8-3. 경사지

경사지측정은 땅의 경사가 심한 경우 실제보다 적게 측정 되므로 이를 보정하기 위한 측정입니다. 본 장비는 자동으로 경사지를 측정하여 보정을 해 주는 자동과 수동으로 각도를 입력해서 보정하는 수동측정 방법이 있습니다.

이 설정은 설정의 경사각설정에서 하시도록 되어 있습니다. 이곳에서는 설정 없이 바로 면적측정과 동일하게 측정을 하시면 됩니다.

8-4 트랙터

트랙터의 차폭이 몇 m 인지 입력해 놓고 트랙터로 쭉 작업을 하고 나면 평수가 나오는 방식입니다. 차폭을 설정메뉴에서 입력하시기 바랍니다

9.측정내역

좌측세번째 버튼 [기록] 을 누릅니다. 측정내역은 측정한 결과가 자동으로

저장되는 공간입니다.

측정한 날자,시간, 면적등이 기록되며, 측정한 면적을 선택한 후 선택버튼을 누르면 측정 결과를 볼 수 있습니다. 보여지는 단위를 바꾸시면 전체 측정한 결과까지 모두 바꿔서 보여 주므로 측정할 때 단위 설정이 다르게 되어 있어도 걱정 하실 필요가 없습니다.

주의 : 측정한 면적이 30 평 이하로 작은 경우는 측량은 되나 이곳에 기록되지 않습니다.

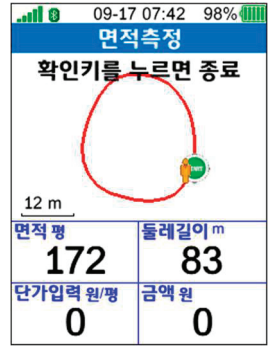

|                     | 09-17    | 07:42 | 98% 📶                |
|---------------------|----------|-------|----------------------|
|                     | 측정       | 내역    |                      |
| <b>1.면전</b><br>2024 | /09/17   |       | <b>171평</b><br>07:41 |
| 2. <b>거</b>         | <b>4</b> |       | <b>83m</b>           |
| 2024                | /09/16   |       | 09:27                |
| <b>3.면</b> 전        | <b>4</b> | :     | <b>397평</b>          |
| 2024                | /09/16   |       | 09:23                |
| <b>4.면</b> 적        | <b>4</b> | :     | 3 <b>91평</b>         |
| 2024                | /09/16   |       | 09:21                |

## 10. 위성 화면

우측 3 번째 위성상태 버튼을 누르면 나옵니다.

위성상태 화면은 현재 수신중인 위성의 갯수나 정확도를 알 수 있는

화면으로 측정하시기 전에 미리 확인하는 것이 좋습니다.

보다 정확하게 측정하시고 싶으시면 현장에 도착하여 GPS 를 켜고 최소한 5 분 이상 기다리셨다가 측정을 하시기 바랍니다.

정밀도와 HDOP 값이 작을 때 면적을 측정하시기 바랍니다.

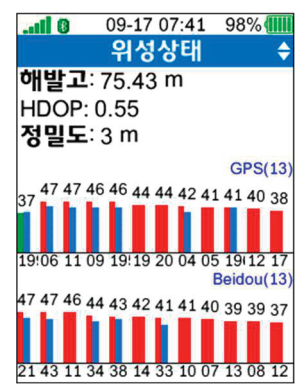

11. 설정

초기화면에서 한가운데 있는 선택키를 움직여서

[설정] 에 놓고 선택키를 누르면 설정메뉴로 들어갑니다. 설정메뉴는 가격, 단위, 경사가, 트랙터폭 등을 설정 할 수 있습니다.

11-1 가격설정

우측 첫번째 버튼 [단가]를 눌러 설정 할 수 있습니다.

평 단가를 입력합니다. 설정된 단위에 따라 총 가격이 자동으로 계산 됩니다.

11-2. 단위설정

우측 두번째 버튼 [단위] 를 눌러 설정 할 수 있습니다. 단위설정은 기본으로 평으로 되어 있으나 필요에 따라 제곱메타,헥타아르 등으로 변경할 수 있습니다. 단위설정을 잘못한 상태로 측정을 해도 나중에 단위를 바꾸면 측정기록에서 단위가 바뀌어 보실 수 있으므로 다시 측정하실 필요는 없습니다.

11-3. 경사각

경사각설정은 경사가 많은 땅을 측정할 때 사용하는 설정이며, 자동으로 놓고 사용하시는 것이 편리하며, 경사각이 자동으로 계산되지 않으면 좌측 자동경사 화면에서 확인버튼 을 눌러 수동경사설정으로 이동한 후 위 아래 화살표를 움직여서 각도를 입력합니다.

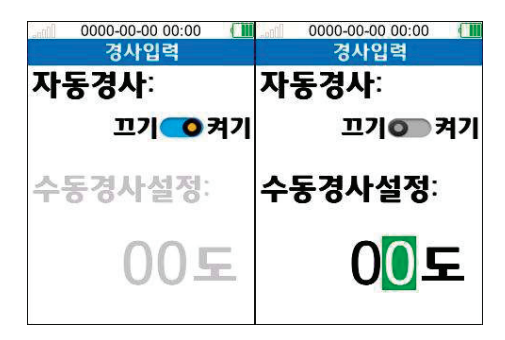

#### 11-4. 트랙터폭

트랙터폭을 m 단위로 입력합니다.

11-5 음성

안내해 주는 음성을 켜고 끄는 메뉴이며, 이 메뉴에 들어가지 않고 좌측 옆 상단에 있는 백라이트(배경조명) 버튼을 길게 누르면 음성이 켜지고 꺼집니다.

11-6. 삭제

측정한 데이터를 삭제하는 곳 입니다. 한번 삭제한 데이터는 다시 복구 되지 않으니 중요한 자료가 있는 경우는 PC 와 접속하여 , Area 폴더에 있는 자료를 PC 에 백업해 놓으시면 나중에 다시 GPS 로 복사해 넣어 보실 수 있습니다.

## 11-7 기기정보

기기의 일련번호 등 자료를 보여 주는 화면입니다

이 화면에서 좌측 화살표를 누르면 QR 코드가 나오며 이 코드를 스마트폰으로 읽으면 이 GPS 사용법등 여러가지 정보가 있는 우리회사 홈페이지로 이동합니다.

| II 8           | 09-17 10:28 100% |  |  |  |
|----------------|------------------|--|--|--|
|                | 관련 기계 🔶          |  |  |  |
|                |                  |  |  |  |
|                |                  |  |  |  |
| 버선:            |                  |  |  |  |
|                | 2024/09/10 15:38 |  |  |  |
| 일련번호:          |                  |  |  |  |
|                | 1130117010603    |  |  |  |
| TF <b>카드</b> : | 110011.010000    |  |  |  |
|                | 29.7G / 29.7G    |  |  |  |
| 전화: 189        | 9-4787           |  |  |  |
| www.myg        | ps.co.kr         |  |  |  |
| 파매 : 조별        | 방해투신             |  |  |  |
|                |                  |  |  |  |
| 제조 . 106       | (5 ( 5 T)        |  |  |  |

\*\* 본 설명서는 차후 기능향상을 위한 업그레이드에 의해 수정될 수 있으며, 수정된 내용은 당사 홈페이지를 참조 하시기 바랍니다.

http://www.mygps.co.kr

#### 주식회사 발해통신

사무실 주소는 변경될 가능성이 있으니 AS 보내실 때 꼭 전화를 해서 주소를 확인해 보시고 보내주시고, 받으실 주소를 박스 안쪽에 꼭 적어서 보내주세요. 택배회사에서 보내시는 분 주소,전화번호를 가려서 보내기 때문에 저희 쪽에서 연락할 수 없습니다.